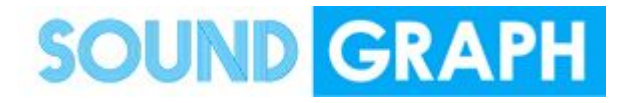

# Frame R User Manual

Publisher: SoundGraph, Inc.Published Date: 2019.02.27Guide version: V0.1

# <Change History>

| Version | History | Date       | Writer      |
|---------|---------|------------|-------------|
| V0.1    | Draft   | 2019-06-10 | Dillan Shim |

1. Product overview

Frame R is a POP-type display with a size similar to A4 paper size, allowing you to easily change the mounting position and horizontal / vertical shape as needed. It is easy to operate and displays contents of SNS (Google Drive, Instagram and etc) in real time and it can be used easily at the store.

- 2. Main Function
  - Edit content using smartphone editor.
  - Can be linked with various platforms such as Instagram, YouTube, and Google Drive.
  - Manage from remote location using Internet.
  - Different contents can be provided for each device, day of the week, and time of day.
- 3. Solution composition
  - Display: 15-inch display allows both horizontal and vertical mounting. (VA panel)
  - Frame Player: Frame R has a built-in frame player.
  - Separate power switch: The power switch is attached in the middle of the connection line of the included power adapter, so you can easily cut off the power if necessary.

| 제품명                                  |                                 | Frame R                                                         |  |
|--------------------------------------|---------------------------------|-----------------------------------------------------------------|--|
| Display                              | Size (inch)                     | 15.0                                                            |  |
|                                      | Viewing angle<br>(L/R/T/D, deg) | 85/85/85                                                        |  |
|                                      | Brigntness (nit)                | 300                                                             |  |
|                                      | Contrast ratio                  | 1500 : 1                                                        |  |
|                                      | Resolution (px, WxH)            | 768x1024                                                        |  |
| Board                                | OS                              | Android v5.1                                                    |  |
|                                      | APU                             | RockChip RK3288 Quad-Core 1.8Ghz                                |  |
|                                      | RAM                             | DDR3 2GB                                                        |  |
|                                      | Storage                         | 8GB                                                             |  |
|                                      | I/O Port                        | USB 2.0 (2ea), MicroSD Slot(1ea),<br>RJ45 10/100/1000Mbps (1ea) |  |
| Dimension (W/H/D, mm), without Stand |                                 | 260 / 333 / 33                                                  |  |
| Weight (kg)                          | with Stand                      | 2.36                                                            |  |
|                                      | without Stand                   | 2.60                                                            |  |

#### 4. Specification

| Power | Input : 100-240V, 50/60hz, 1A |
|-------|-------------------------------|
|       | Output : 30W (12V, 2.5A)      |

#### 5. How to use

This chapter will guide you through device management such as powering on the device, turning the power off, and making Wi-Fi connections.

#### A. Power

i. Connecting and turning on power

Connect the supplied power adapter to the power plug, and connect the power adapter to the power adapter port on the bottom of the Frame R product. Then press the Power On / Off switch of the power adapter.

- Turning off power
  Disconnect the power adapter from the power plug, or turn off the power on / off switch of the power adapter.
- B. Network

Frame R supports Ethernet connection and wireless WIFI connection using RJ45 cable.

※ Note: The Frame Updater app will run automatically when the unit is turned on. To exit the app to proceed with the authentication test, connect your USB mouse and double-click the right mouse button to exit the desktop. If you press the STOP button after clicking Settings> Apps> Running> Frame Updater, the app will not be automatically re-enabled until you reboot the device.

i. Connect to the ethernet

Connect the USB mouse to the USB port on the bottom of the product. Connect the RJ45 cable, which is connected to the router or router, to the RJ45 port on the bottom of the product. Using a USB mouse, click the Settings icon on the desktop of the machine and change More> Ethernet> Ethernet to On.

ii. Connect to the WIFI

Connect the USB mouse to the USB port on the bottom of the product. Using a USB mouse near the WIFI router or router, tap the Settings icon on the desktop of your device to change WI-FI> WI-FI to On. Select the SSID to connect to by typing Password. (Supports only 2.4Ghz band)

### FCC Information to User

This equipment has been tested and found to comply with the limits for a Class B digital device, pursuant to Part 15 of the FCC Rules. These limits are designed to provide reasonable protection against harmful interference in a residential installation. This equipment generates, uses and can radiate radio frequency energy and, if not installed and used in accordance with the instructions, may cause harmful interference to radio communications. However, there is no guarantee that interference will not occur in a particular installation. If this equipment does cause harmful interference to radio or television reception, which can be determined by turning the equipment off and on, the user is encouraged to try to correct the interference by one of the following measures:

• Reorient or relocate the receiving antenna.

• Increase the separation between the equipment and receiver.

• Connect the equipment into an outlet on a circuit different from that to which the receiver is con-nected.

• Consult the dealer or an experienced radio/TV technician for help.

# Caution

Modifications not expressly approved by the party responsible for compliance could void the user's authority to operate the equipment.

FCC Compliance Information : This device complies with Part 15 of the FCC Rules. Operation is subject to the following two conditions: (1) This device may not cause harmful interference, and (2) this device must accept any interference received, including interference that may cause undesired operation.

# IMPORTANT NOTE:

FCC RF Radiation Exposure Statement:

This equipment complies with FCC RF radiation exposure limits set forth for an uncontrolled environment. This equipment should be installed and operated with a minimum distance of 20 centimeters between the radiator and your body. This transmitter must not be co-located or operating in conjunction with any other antenna or transmitter.